## Add User Access in SailPoint IIQ

To request/add OTCnet user access, complete the following steps:

- 1. At the top left of left of the application, select the **Hamburger Menu** to display the options.
- 2. Select the Manage Access option, then select Manage User Access as shown in Figure 1.

| A SailPoint        |            |       |       |   |
|--------------------|------------|-------|-------|---|
| ×                  | Home       | My W  | ork 🗸 |   |
| ■ №                | ly Tasks   |       | ~     |   |
| ( <b>i</b> ) N     | lanage Acc | ess   | ^     | > |
| Manage User Access |            |       |       |   |
| Track              | My Reques  | its   |       |   |
| ₩ №                | lanage Ide | ntity | ~     | > |
|                    |            |       |       |   |

Figure 1: Manage Access/Manage User Access

- 3. Search for the user (recipient of the access) typing their **email address** and select the **Search** button (blue magnifying glass) as shown in Figure 2.
- 4. Select the **checkmark** to the left of the user's **email address** in the returned search result, then select **Next** at the bottom of the page.

| SoilPoint                                                                     |                                                |                                                                                                    |                                                       |               |
|-------------------------------------------------------------------------------|------------------------------------------------|----------------------------------------------------------------------------------------------------|-------------------------------------------------------|---------------|
| Home MyWork +                                                                 |                                                |                                                                                                    |                                                       | nikolowywiąte |
| Manage User Access                                                            |                                                |                                                                                                    |                                                       | @ Help        |
| 1 Select Users<br>Field and priect takes for whom pre-want to manage process. | 2 Manage Access                                | (Hard                                                                                                    | 3 Review and Submit                                   | •             |
| Search Use                                                                    | 3                                              |                                                                                                    | Q Tilling w                                           |               |
| Interactives Reserved: 00101002 Differenceses                                 |                                                | Passing 1-12 (\$ 1439)                                                                                                    |                                                       | (e)at         |
| ✓ 12122022-20grant.com                                                        | 06262022-30grank.com                           | ✓ 342820320grakt.com                                                                                                    |                                                       |               |
| thermone: 4210700 (20) 430 (342) (34203420)                                   | Gaireanni: 1000/00/07/03-40/17/03-41/02/02/001 | daamaana . Nookint oo ta kaa sha shaa shaabkaatin                                                                                                    | thermanie: 3a3/1270-0212-623-6330-23188.5405ae        |               |
| ✓ 04292022-20granLcom                                                         | <ul> <li>✓ 64292322ittgmail.com</li> </ul>     | ✓ 00162022-20fgrant.com                                                                                                    | ette2022-3/tigrant.com                                |               |
| Massaure 12hrsb)-5ht5-brid-brid-costal/et504                                  | Barranne, (Rithed) (Indedictated Alacies 80.2) | Usernanie: 1082/19-8:19-010-411-451580.cada                                                                                                    | аленныки: 5005/1016-6665-631(-6916-3477/05537975)<br> |               |
| ✓ 08162022-40grant.com                                                        | ✓ 08162822il/grant.com                         | ✓ 08222522co⊕grant.com                                                                                                    | ✓ 12122622-28gram.com                                 |               |
| ининиание толо боло на 19-бено коллонование<br>а                              | Username: 12:contre771-400-e010-205acic1a218   | Useriane: 3147303-5413-484-605-65787868011                                                                                                    | Marrowski, 10024074035-05640212726803941707           |               |
| Interesting Telephone Delational Difference on the                            |                                                | and a state of the state of the | A DESCRIPTION OF THE OWNER                            |               |
|                                                                               |                                                | (Nest)                                                                                                    |                                                       |               |

Figure 2: Select Users Screen

5. Select Add Access as shown in Figure 3. In the search field, enter part or all of the HLO or role name to be assigned to the user. For example, enter "customer".

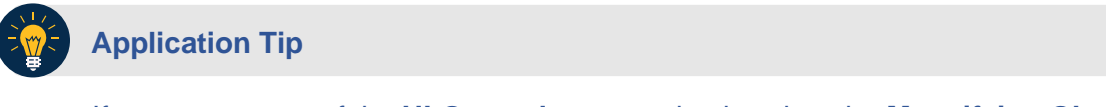

If you are unsure of the **HLO or role** name, simply select the **Magnifying Glass** button to return all roles that you as a requestor are authorized to provision to users.

 Select an HLO or role by clicking the checkmark to the left of the HLO or role name. Select Next at the bottom of the page.

| Home My Work -                                                                          |                                                              |                                                            | 🔔 nikolova_valya |
|-----------------------------------------------------------------------------------------|--------------------------------------------------------------|------------------------------------------------------------|------------------|
| fanage User Access                                                                      |                                                              |                                                            | <b>O</b> H       |
| 1 Select Users<br>Find and select users for where you want to manage access.            | 2 Manage Access<br>Add access for the users you've selected. | 3 Review and Submit<br>Look over your whethan and confirm. |                  |
| Add Access 💿                                                                            |                                                              | Territye Access                                            |                  |
| Search By Keywords V HLO                                                                |                                                              | Q T Filters v                                              |                  |
| Mentildes Selected: 012122222 20gram.com                                                | Showing 1-12 of 17                                           |                                                            |                  |
| OTCret-HLO-Army AirForce Exchange Svc                                                   |                                                              |                                                            | Details          |
| HLO - Army Ali Force Exchange Sirc, Org Code - AMPES<br>Type: Rule Owner: AppESO OTChes |                                                              |                                                            |                  |
| OTCnet-HLO-Customs and Border Protection                                                |                                                              |                                                            | Detail           |
| PLO - Customs and Border Protection, Org Code - CBP<br>Type: Role: Owner: App550-OTCnet |                                                              |                                                            |                  |
| OTCnet-HLO-Department of Booz                                                           |                                                              |                                                            | Detail           |
| PLD - Supartment of Book, Org Code - Book<br>Type: Role: Owner: AppISD OTChet           |                                                              |                                                            |                  |
|                                                                                         | Previous                                                     |                                                            |                  |

Figure 3: Manage Access/Add Access Screen

Multiple **HLOs or roles** can be selected.

**Application Tip** 

7. Review the requested **HLOs or role(s)** as shown in Figure 4. Select the **voice bubble** on the right side to add any comments on the **HLO or role**, as needed. Then select the **Submit** button when finished.

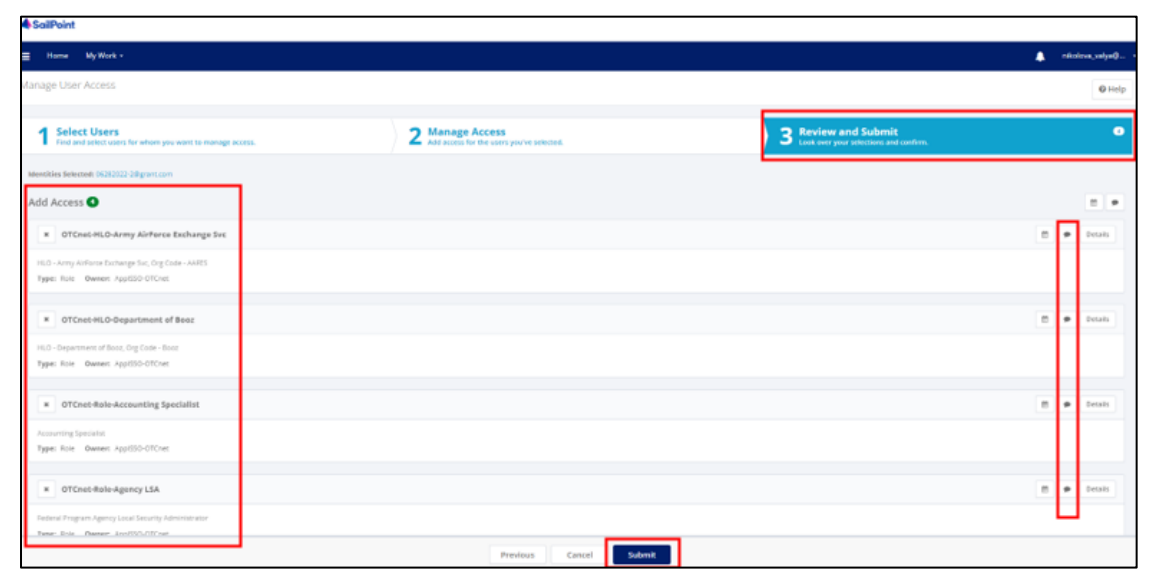

Figure 4: Review and Submit Add Access Screen

8. A confirmation message will appear. You will also receive an **e-mail** confirmation. The request is now pending approval.